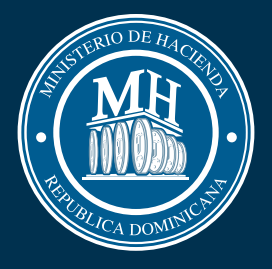

#### INSTRUCTIVO PARA LA SOLICITUD DE EMISIÓN O RENOVACIÓN DEL

## CARNET DE EXENCIÓN DE ITBIS A LAS ZONAS FRANCAS DE EXPORTACIÓN

Dirección General de Política y Legislación Tributaria

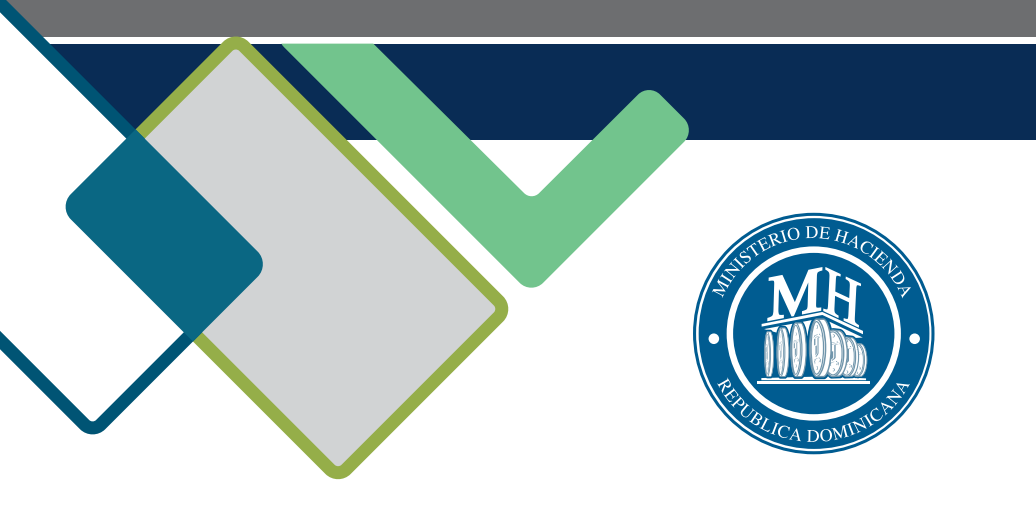

# PASO

#### INSTRUCTIVO PARA LA SOLICITUD DE EMISIÓN O RENOVACIÓN DEL CARNET DE EXENCIÓN DE ITBIS A LAS ZONAS FRANCAS DE EXPORTACIÓN

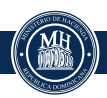

#### PASOS A SEGUIR PARA SOLICITAR LA RENOVACIÓN O EMISIÓN DEL CARNET DE EXENCIÓN DE ITBIS

Ingrese al portal del Ministerio de Hacienda (www.hacienda.gob.do) y seleccione la sección "Servicios".

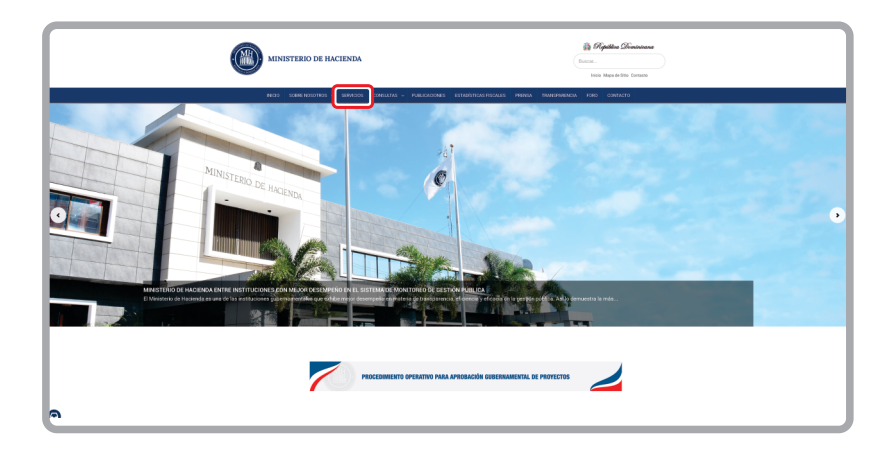

2

En la sección de búsqueda digite "CARNET ZONAS FRANCAS" e inmediatamente pulse la opción "Solicitud de Emisión y Renovación de Carnet de Exención de Itbis a Llas Zonas Francas de Exportación".

| DIO / SERVICIOS                            | SUBRE NOSUTRUS                                       | SERVICIOS                            | CONSULTAS V                           | PUBLICACIONES                               | ESTADISTICAS FISCALES                                      | PRENSA        | TRANSPARENCIA   |
|--------------------------------------------|------------------------------------------------------|--------------------------------------|---------------------------------------|---------------------------------------------|------------------------------------------------------------|---------------|-----------------|
| SERVICI                                    | os                                                   |                                      |                                       |                                             |                                                            |               |                 |
| En esta sección, po<br>breve descripción o | nemos a su disposición<br>el servicio, la duración c | una variada ga<br>lel trámite, los f | ma de servicios<br>formularios y tipo | que la institución o<br>os de beneficiarios | ofrece de manera presencia<br>s, entre otras informaciones | l y en línea. | Encontrarás una |
| Q CARNET ZON                               | S FRANCAS                                            |                                      |                                       |                                             |                                                            |               |                 |
|                                            |                                                      |                                      |                                       |                                             |                                                            |               |                 |
|                                            |                                                      |                                      |                                       |                                             |                                                            |               |                 |

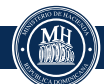

3 Una vez dentro del servicio, en **"Procedimientos a Seguir"**, vaya al paso uno y pulse "Hacer clicAquí".

| hacienda.gob.do/servicio/solicitud-de-emision-y-renovacion-de-carnet-de-exencion-de-itbis-a-las-zonas-francas-de-exencion-de-itbis-a-las-zonas-francas-de-exencion-de-itbis-a-las-zonas-francas-de-exencion-de-exencion-de-itbis-a-las-zonas-francas-de-exencion-de-exencion-de-exencion-de-itbis-a-las-zonas-francas-de-exencion-de-exencion- | exportacion/                                         | ० 🖈 🐴                                                                                                    | C |
|----------------------------------------------------------------------------------------------------|------------------------------------------------------|----------------------------------------------------------------------------------------------------|---|
| INICIO SOBRE NOSOTROS - SERVICIOS CONSULTAS - PUBLICACIONES ESTADÍSTICAS FISCALES PREM                                                                                                    | ISA TRANSPARENCIA                                    | FORO CONTACTO                                                                                                    |   |
|                                                                                                    |                                                      |                                                                                                    |   |
| REQUERIMIENTOS O REQUISITOS:                                                                                                    | 077000                                               |                                                                                                    |   |
| Comunicación dirigida al Viceministro de Políticas Tributarias, Atención Director General de Política y Legislación Tributaria, citando la<br>base legal en que sustenta la petición de emisión y o renovación de carnet.                                                                                                    | Exoneraciones de Imoues                              | tos Internos para Autorización                                                                                                    |   |
| Comprobante de pago.                                                                                                    |                                                      |                                                                                                    |   |
| Resolución que lo acredita como empresa de Zonas Francas.                                                                                                    | Solicitud de Exoneración                             | Anticipo (27%)                                                                                                    |   |
| Copia del carnet anterior (en casos de renovación).                                                                                                    |                                                      |                                                                                                    |   |
| Certificación de No objeción del Consejo Nacional de Zonas Francas (CNZFE).                                                                                                    | Licencias Aduanales                                  |                                                                                                    |   |
| Reciso emisido por la Dali por valor de SRD 1,000.00, con concepto de renovación de camer.                                                                                                    |                                                      |                                                                                                    |   |
| PROCEDIMIENTOS A SEGUIR:                                                                                                    | Traslado o Cambio de Dire<br>Bancas de Apuestas Depo | ección Bancas de Loteria o<br>ortivas                                                                                                    |   |
| 1. Solicitante puede realizar el pago a través del portal del Ministerio de Haciend . Hacer clic Aquí.                                                                                                    | active data for second data                          | and the second second se |   |
| <ol> <li>Solicitante realiza solicitud a través de la <u>oficina virtual de la DGII</u>, subiendo comunicación de solicitud de emisión o renovación de carnet,<br/>con los demás documentos requeridos.</li> </ol>                                                                                                    | Inmobiliaria (IPI) (1%)                              | impuesto a la Propiedad                                                                                                    |   |
| Formulario:                                                                                                    | Cambio Nombre de Banca<br>Apuestas Deportivas        | as de Loterías y Bancas de                                                                                                    |   |
| F-51 – Formulario de Solicitud de Exoneraciones de Impuestos Internos                                                                                                    | L                                                    |                                                                                                    | _ |
|                                                                                                    |                                                      |                                                                                                    |   |

Automáticamente se abrirá otra ventana en su buscador, seleccione la opción **"Solicitud"** para realizar el pago de la solicitud de emisión o renovación del carnet de exención de **ITBIS**.

| MINISTERIO DE HACIENDA                                                   |      |
|--------------------------------------------------------------------------|------|
| Dirección General de Política y Legislación Tributaria                   | -14- |
| Emision y kenovacion de Carnet de l'IBIS a las Zonas Francas de Exportad | cion |
| Solicitud                                                                |      |
| Q Consulta                                                               |      |
|                                                                          |      |
|                                                                          |      |
| Ver <b>Términos de Uso</b> y <b>Políticas de Privacidad</b>              | *    |

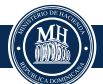

5 Complete y/o elija los datos solicitados y al finalizar pulse **"Enviar"**. En caso de querer reiniciar el proceso, pulse el ícono de "Inicio".

|               | MINISTERIO DE HACIENDA |                         |                        |                     |  |  |
|---------------|------------------------|-------------------------|------------------------|---------------------|--|--|
|               | Dire                   | cción General de Pol    | ítica y Legislación Tr | ibutaria            |  |  |
| Emi           | ón y Rer               | novación de Carnet de l | TBIS a las Zonas Franc | as de Exportación   |  |  |
| <del>~</del>  | ← SOLICITUD 📩          |                         |                        |                     |  |  |
| Tipo Document | *                      | Número Documento *      | Número Solicitud       | Fecha Solicitud     |  |  |
| Tipo Docum    | ito 🗸                  | Número Documento        | Número Solicitud       | 🛗 🛛 Fecha Solicitud |  |  |
| Nombres *     |                        |                         | Correo *               |                     |  |  |
| NOMBRES       |                        |                         | Correo                 |                     |  |  |
| Teléfono *    |                        |                         | Celular *              |                     |  |  |
| Teléfono      | Teléfono               |                         |                        |                     |  |  |
| A Enviar      | Tenviar                |                         |                        |                     |  |  |

<sup>6</sup> Una vez el formulario sea completado y enviado, el sistema le arrojará la opción de "*Pagar Servicio*".

| ·                                   | MINISTERIO DE HACIENDA                                                                                                 |   |
|-------------------------------------|----------------------------------------------------------------------------------------------------|---|
|                                     | Dirección General de Política y Legislación Tributaria                                                                 |   |
|                                     | Emisión y Renovación de Carnet de ITBIS a las Zonas Francas de Exportación                                             |   |
| ←<br>Tipo Documento *<br>Cédula     | Ku solicitud ha sido envlada satisfactoriamente. Favor proceder a realizar el pago mediante el botón "Pagar Servicio". |   |
| Nombres *                           | Correo *                                                                                                    |   |
|                                     | exoneracionesdgii@hacienda.gov.do                                                                                      |   |
| Teléfono *                          | Celular *                                                                                                    |   |
| 809-687-5131                        | 809-687-5131                                                                                                    |   |
|                                     | S maan servico >                                                                                                    |   |
| Términos de Uso y Políticas de Priv | vacidad                                                                                                    | * |

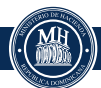

7 Complete las informaciones requeridas para realizar el pago y pulse el botón **"Pagar Servicio"**.

| Procesar Pago                 |                                        |                | REPÚBLICA<br>DIGITAL |          |   |
|-------------------------------|----------------------------------------|----------------|----------------------|----------|---|
| Nombre:                       | Institución:<br>Ministerio de Hacienda |                |                      |          |   |
| Tipo de Documento:<br>Cedula  |                                        |                |                      |          |   |
| Número de Documento:          |                                        |                |                      |          |   |
| Servicios a Pagar:            |                                        |                |                      |          | _ |
| Servicio                      |                                        | Costo Unitario | Cantidad             | Total    |   |
| Carnet De ITBIS De Zonas Fran | icas                                   | 10000.00       | 1                    | 10000.00 |   |
| TOTAL RD\$                    |                                        |                |                      | 10000.00 |   |
| Número de Tarjeta:            | 1234 5678 9012 3456 🗸                  | VISA Manager   |                      |          |   |
| Fecha Expiración: Mes         | ▼ Año                                  | Y              |                      |          |   |
| CVC / CVV2: CVC /             | CW2                                    |                |                      |          |   |
| Qu 60                         |                                        |                |                      |          |   |
| Pagar Servicio Retorn         | ar                                     |                |                      |          |   |
|                               |                                        |                |                      |          |   |

8 Cuando presente "Su pago ha sido realizado correctamente", pulse "*Completar Proceso*".

| Pago Realizado                                   | <u>(</u>        | R REPORTICA S | IRITE 🔝 🦉 |
|--------------------------------------------------|-----------------|---------------|-----------|
| Of the side realizade correctamente!             |                 | +             |           |
| Transacción:<br>27ef1081fdfe4b4c806b3d72cc3533aa | Nombre Solicita | inte:         |           |
| Número de aprobación:<br>000901                  | No. de Docume   | nto:          |           |
| Número de Tarjeta:                               |                 |               |           |
| iervicios a Pagar:                               |                 |               |           |
| Servicio                                         | Costo Unitario  | Cantidad      | Total     |
| Carnet De ITBIS De Zonas Francas                 | 10000.00        | 1             | 10000.00  |
| TOTAL RD\$                                       |                 |               | 10000.00  |
| Completar Proceso                                |                 |               |           |

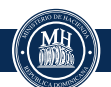

9 Una vez completado el proceso, se le enviará un correo con su "Número de Solicitud", "Código/Número de Verificación" y la opción de descargar su comprobante de pago. Descargue el comprobante de pago, ya que es un requerimiento para realizar el trámite de la solicitud y deberá adjuntarlo más adelante.

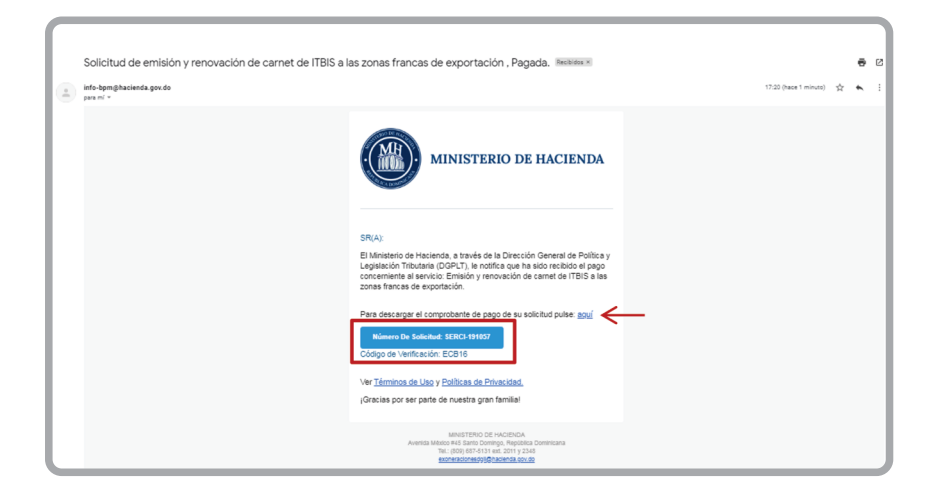

- 10 Con esto finaliza el proceso de pago, por lo que debe ingresar a la Oficina Virtual de la DGII para continuar el proceso de solicitud. Puede hacerlo al:
  - Volver a la sección de **"Procedimientos a Seguir"** en el portal del Ministerio de Hacienda y pulsar en "Oficina Virtual DGII".

| PROCEDIMIENTOS A                                                                                                    | SEGUIR:                                                                                                    |
|----------------------------------------------------------------------------------------------------|----------------------------------------------------------------------------------------------------|
| <ol> <li>Solicitante puede realizar el pa</li> <li>Solicitante realiza solicitud a ti<br/>con los demás documentos re</li> </ol> | igo a través del portal del Ministerio de Hacienda. <b>Hacer clic Aquí.</b><br>ravés de <mark>la <u>oficina virtual de la DGII</u>, subiendo comunicación de solicitud de emisión o renovación de carnet,<br/>queridos.</mark> |

Ir directamente al portal de la DGII (www.dgii.gov.do) y pulsar en **"Oficina Virtual"**.

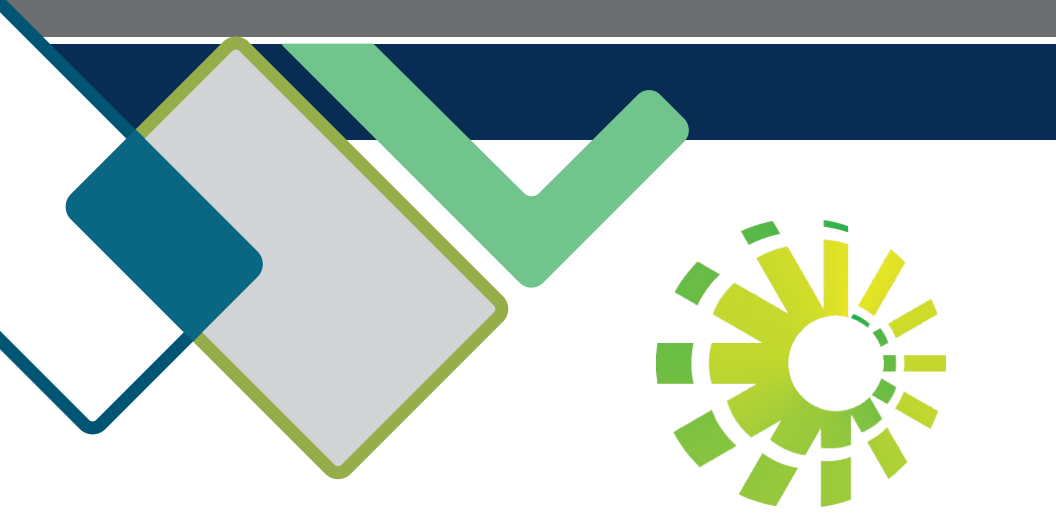

### INSTRUCTIVO PARA LA SOLICITUD DE EMISIÓN O RENOVACIÓN DEL CARNET DE EXENCIÓN DE ITBIS A LAS ZONAS FRANCAS DE EXPORTACIÓN

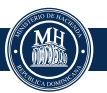

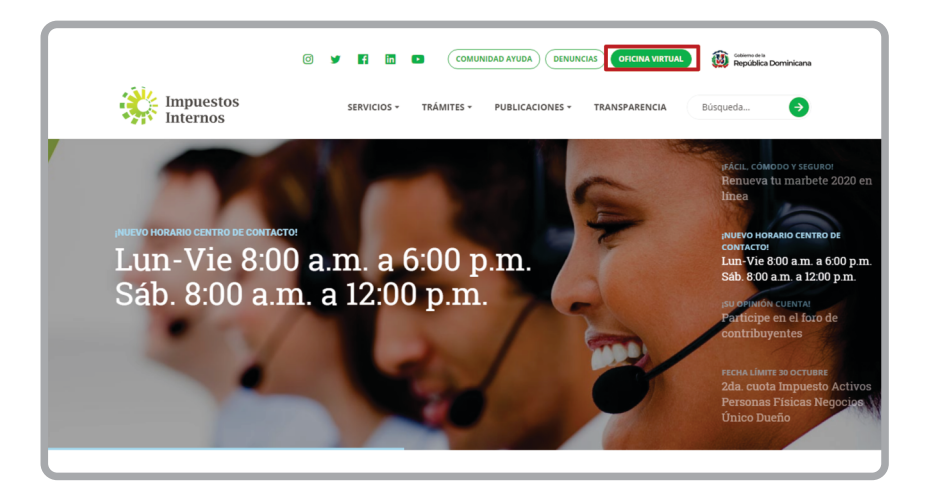

1

En "Usuario" digite su RNC o cédula y la **"clave"**, luego en el teclado, pulse **"Entrar"**. En caso de que aplique, el sistema le pedirá que digite un número de tarjeta de códigos o el código de seguridad que aparece en el token y al finalizar, pulse **"Continuar"**.

| DIRECCION GENERAL<br>DE IMPUESTOS<br>INTERNOS                  |                                                                                                    | T             | INCIO   SALIR                           |
|----------------------------------------------------------------|----------------------------------------------------------------------------------------------------|---------------|-----------------------------------------|
|                                                                |                                                                                                    |               | 1/25/2019 8:33:20 AM                    |
| Inscripción Personas Físicas Personas Jurídicas Guia servicios | Oficina Virtual                                                                                                    | Acceso        |                                         |
| Código Seguridad Token     Claves de Acceso                    | DGII                                                                                                    |               | Favor introducir el<br>código número: 1 |
| Simuladores Declaraciones<br>Juradas                           | Gracias por ingresar a la Oficina Virtual de la DGII,<br>un medio que le permitirá cumplir de forma segura<br>y oportunamente con la declaración y pago de<br>impuestos, sin necesidad de trasladarse a nuestras<br>oficinas. |               | Clave Código                            |
|                                                                |                                                                                                    |               | Continuar                               |
|                                                                | Para ingresar, digite en la casilla de "usuario" su<br>RNC/Cédula, y digite su clave y el código de<br>transacción corresoondiente.                                                                                           | Solicitar Cla | ave Cambiar Clave ¿Olvidó su Clave?     |

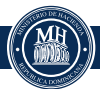

2 En el menú "Solicitudes" pulse "Solicitar Trámites" y en "Seleccionar tipo de solicitud", elija "Solicitud Emisión Carnet de Exención de - Zonas Francas Industriales y Servicios" y pulse **"Solicitar"**.

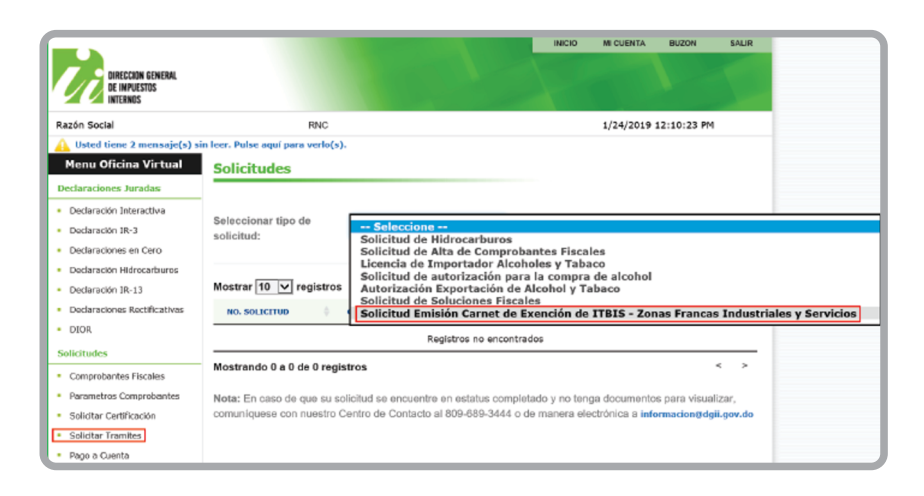

3 Complete y/o elija los datos solicitados y al finalizar pulse "Enviar".

| olicitudes                          |                                 |                          |   |
|-------------------------------------|---------------------------------|--------------------------|---|
| Solicitud Emisión Carnet de I       | ención de ITBIS - Zonas Francas | Industriales y Servicios |   |
|                                     |                                 |                          |   |
| RNC o Cédula                        |                                 |                          |   |
|                                     |                                 |                          |   |
| Rezón Social                        |                                 |                          |   |
|                                     |                                 |                          |   |
|                                     |                                 |                          |   |
| Actividad Económica                 |                                 |                          |   |
|                                     |                                 |                          |   |
|                                     |                                 |                          |   |
| Pecha Inicio de Actividad Economica | -                               |                          |   |
|                                     | -                               |                          |   |
| Tipo Solicitud Carnet ITBIS         |                                 |                          |   |
| Seleccione una opción               | <u>ـ</u>                        |                          |   |
| [ .                                 |                                 |                          |   |
|                                     |                                 |                          |   |
| Emisión                             |                                 |                          |   |
| Reintroducción ante DGII            |                                 |                          |   |
| Reintroducción ante Hacienda        |                                 |                          |   |
| Renovación                          |                                 |                          | _ |

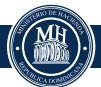

| olicitudes                             |                                                              |
|----------------------------------------|--------------------------------------------------------------|
| Otro documento                         |                                                              |
|                                        | 🗁 Buscar                                                     |
| Copia de autorización de Hacienda (Can | npo obligatorio para el proceso de Reintroducción ante DGII) |
|                                        | 🚔 Buscar                                                     |
| Copia de caso respuesta anterior (Camp | o obligatorio para el proceso de Reintroducción ante DGII)   |
|                                        | 🗁 Buscar                                                     |
| Número de caso anterior (Campo obliga  | torio para el proceso de Reintroducción ante DGII)           |
| Dirección                              |                                                              |
|                                        |                                                              |
| Ciudad                                 |                                                              |
|                                        |                                                              |
| Administración Local                   |                                                              |
|                                        |                                                              |
| Enviar                                 |                                                              |

#### **Importante:**

- Si su solicitud es nueva, debe elegir la opción "Emisión".
- En caso de que su solicitud anterior haya sido denegada, seleccione "Reintroducción ante DGII" o "Reintroducción ante Hacienda", según la instancia que aplique, adjunte la respuesta anterior e incluya el número del caso.
- Cuando no se complete un campo obligatorio, el sistema lo presentará en rojo.
- Debe adjuntar toda la documentación indicada en el formulario de solicitud.
- El sistema generará un alerta y no le permitirá procesar su solicitud, si:
  - Tiene carnet activo con fecha de vigencia superior a 60 días.
  - Si no está registrado en Impuestos Internos en la categoría de Zona Franca Industrial y Servicios.

Una vez el formulario sea completado y enviado, el sistema arrojará el número de caso para su seguimiento.

| Solicitudes                         |                                                                                                    | × |
|-------------------------------------|----------------------------------------------------------------------------------------------------|---|
| Solicitud Emisión Carnet o          | le Exención de ITBIS - Zonas Francas Industriales y Servicios                                                    | ^ |
| RNC o Cédula<br>Razón Sociel        | $\checkmark$                                                                                                    |   |
| Actividad Económica                 | 24-JAN-19->Caso/1367096/Operacion<br>completada satisfactoriamente                                               |   |
| Fecha Inicio de Actividad Económica | OK                                                                                                    |   |
| Tipo Solicitud Carnet ITBIS         | and the second second second second second second second second second second second second second second second |   |
| Seleccione una opción               | *                                                                                                    |   |

Luego que el sistema le genere el número de solicitud, le puede presentar uno de los siguientes estados:

- **En proceso:** la solicitud se encuentra en proceso de revisión.
- Aprobado: la solicitud fue completada de manera exitosa y se otorgará el carnet.
- Rechazado: la solicitud no fue completada de manera exitosa y no se otorgará el carnet hasta que el contribuyente regularice las situaciones indicadas en la respuesta.

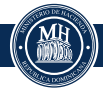

#### CÓMO CONSULTAR EL ESTATUS Y VER LA RESPUESTA DE SU SOLICITUD

Cuando se registra una solicitud de Carnet de Exención de ITBIS - Zonas Francas Industriales y Servicios, ya sea de manera virtual o presencial, puede consultar el estado de la solicitud y ver la respuesta en la Oficina Virtual, a través de las opciones siguientes:

En el menú **"Consultas"** seleccione **"Estatus de Solicitudes"** y en el campo **"Estatus"** podrá ver el estado.

| Consulta                                                                                                    | estatus d            | e solicitudes                                                                               |   |                          |               |           |  |  |  |
|----------------------------------------------------------------------------------------------------|----------------------|---------------------------------------------------------------------------------------------|---|--------------------------|---------------|-----------|--|--|--|
| Esta opción permite visualizar el estatus de las solicitudes realizadas por la Oficina Virtual,<br>Administraciones Locales y en la Sede Central.                                                                           |                      |                                                                                             |   |                          |               |           |  |  |  |
| Mostrar 10 🗸 registros Buscar:                                                                                                    |                      |                                                                                             |   |                          |               |           |  |  |  |
| NO.<br>SOLICITUD                                                                                                    | ¢ canal <sup>♦</sup> | TRÁMITE                                                                                     | • | FECHA $	ilde{	au}$       | ESTATUS       | DOCUMENTO |  |  |  |
| 1367096                                                                                                    | OFV                  | Solicitud Emisión Carnet de<br>Exención de ITBIS - Zonas Franca<br>Industriales y Servicios | s | 1/24/2019<br>12:25:54 PM | En<br>Proceso |           |  |  |  |
| Mostrando 1 a 1 de 1 registros < 1 >                                                                                                    |                      |                                                                                             |   |                          |               |           |  |  |  |
| Nota: En caso de que su solicitud se encuentre en estatus completado y no tenga documentos para visualizar,<br>comuníquese con nuestro Centro de Contacto al 809-689-3444 o de manera electrónica a informacion@dgii.gov.do |                      |                                                                                             |   |                          |               |           |  |  |  |

También está disponible la consulta en el menú **"Solicitudes"**, seleccione **"SolicitarTrámites"** y podrá ver su estado en el campo **"Estatus"**.

| Solicitudes                                             |                                                                                              |                                     |                                   |                                     |  |
|---------------------------------------------------------|----------------------------------------------------------------------------------------------|-------------------------------------|-----------------------------------|-------------------------------------|--|
| Seleccionar tipo de<br>solicitud:                       | - Seleccione V                                                                               | Solicitar                           |                                   |                                     |  |
| Mostrar 10 🗸 registros Buscar:                          |                                                                                              |                                     |                                   |                                     |  |
| NO.<br>SOLICITUD 🗘 CANAL 🗘                              | TRÁMITE                                                                                      | FECHA                               | ¢ ESTATUS                         | DOCUMENTO                           |  |
| 1367096 OFV                                             | Solicitud Emisión Carnet de<br>Exención de ITBIS - Zonas Francas<br>Industriales y Servicios | 1/24/2019<br>12:25:54 PM            | En<br>Proceso                     |                                     |  |
| Mostrando 1 a 1 de 1 registros < 1 >                    |                                                                                              |                                     |                                   |                                     |  |
| Nota: En caso de que su so<br>comuníquese con nuestro C | olicitud se encuentre en estatus comple<br>Centro de Contacto al 809-689-3444 o              | etado y no tenga<br>de manera elect | documentos pa<br>rónica a informa | na visualizar,<br>naion@dgii.gov.do |  |

**Nota:** si ha finalizado su proceso de solicitud (Aprobado o Rechazado) y desea ver la respuesta, pulse **"Ver"**, debajo de **"Documento"**.

3 En caso de que la solicitud sea concluida, de igual forma podrá verificar la respuesta, seleccionando *"Mensajes"* en el menú superior en la opción *"Buzón"* y haciendo clic en la notificación correspondiente.

| DIRECCION GENERAL<br>DE IMPUESTOS<br>INTERNOS                  |                                         | INICIO | MI CUENTA     | BUZON<br>NOTIFICA<br>MENSA | SALIR<br>CIONES |  |  |  |
|----------------------------------------------------------------|-----------------------------------------|--------|---------------|----------------------------|-----------------|--|--|--|
| Razón Social                                                   | Razón Social RNC                        |        |               | 1/24/2019 12:46:33 PM      |                 |  |  |  |
| 🛕 Usted tiene 2 mensaje(s) sin leer. Pulse aquí para verlo(s). |                                         |        |               |                            |                 |  |  |  |
| Menu Oficina Virtual Mensajes (Avisos)                         |                                         |        |               |                            |                 |  |  |  |
| Declaraciones Juradas                                          |                                         |        |               |                            |                 |  |  |  |
| <ul> <li>Declaración Interactiva</li> </ul>                    | Asunto                                  |        | Fecha         |                            | Eliminar        |  |  |  |
| <ul> <li>Declaración IR-3</li> </ul>                           | Notificación - Carnet Exención de ITBIS |        | 24/01/2019 12 | :43 PM                     | Î               |  |  |  |

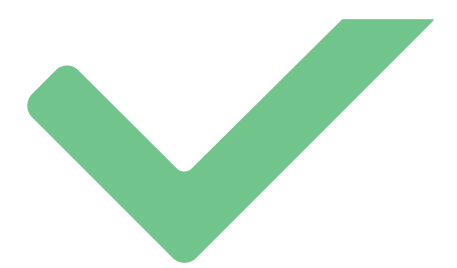

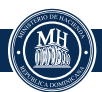

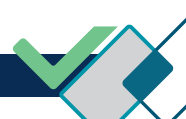

#### PASOS A SEGUIR DE ACUERDO A LA RESPUESTA OTORGADA A LA SOLICITUD DE CARNET DE EXENCIÓN DE ITBIS

#### 📄 Su solicitud ha sido aprobada

#### A los fines de recibir el Carnet de Exención ITBIS, se procederá a:

- a) En caso de pertenecer al interior del país, debe imprimir la constancia de recepción y dirigirse a la Administración Local de su domicilio fiscal, en un plazo de cuatro (4) días laborables.
- b) Si está ubicado en Santo Domingo, el carnet le será enviado a su domicilio fiscal y entregado al presentar la constancia de recepción del caso, en un plazo de dos (2) días laborables.
- c) En caso de que el beneficiario lo requiera con antelación, podrá retirar el carnet con la constancia de recepción, directamente en el Centro de Atención al Contribuyente (CAC) de la Sede Central.

#### 2 Su solicitud ha sido rechazada

No está al día en sus obligaciones fiscales Ejemplo:

ITB:201809/ITB:201710,F606:201809/F607:201809

Deberá regularizar su situación fiscal, es decir, ponerse al día con sus declaraciones, incluyendo los formatos de envíos 606 y 607. Posteriormente, realizar una nueva solicitud vía Oficina Virtual, seleccionando la opción de reintroducción.

#### Debe realizar la modificación a los datos de su Registro Nacional de Contribuyentes (RNC)

Debe solicitar la modificación o actualización de los datos de su Registro Nacional de Contribuyentes (RNC).

#### Ejemplo:Vigencia de la Resolución vencida.

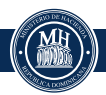

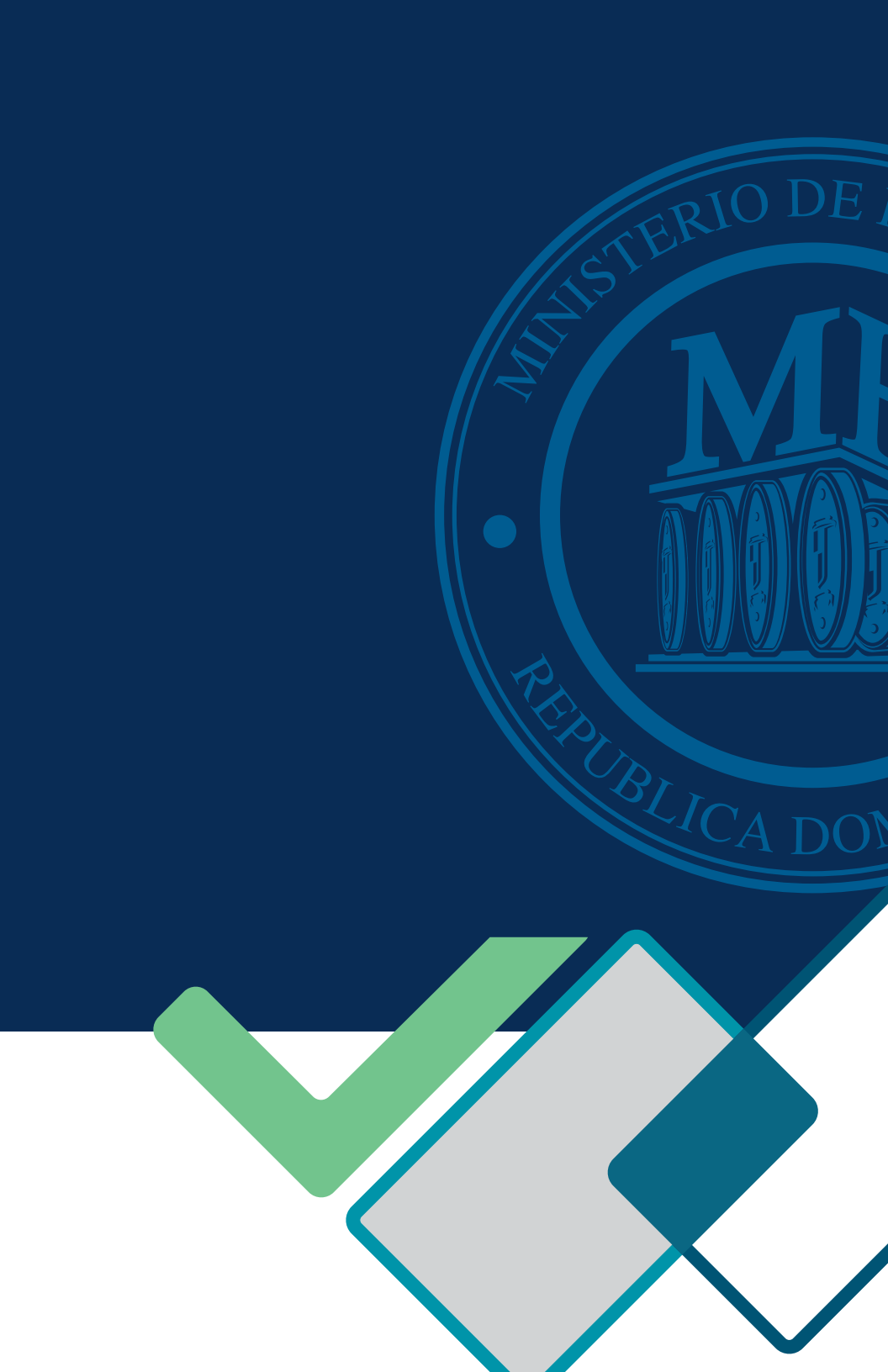